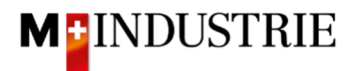

## Ariba Network Service Purchase Order Guide

## **Enter invoice**

We expect to receive your invoice via the Ariba Network.

You can submit an invoice for a service purchase order. Ariba Network parks that invoice and automatically creates a service sheet on your behalf (it shows the service that you provided). This service sheet is sent to us (customer) for approval. Once approved, the parked invoice will automatically be sent to us.

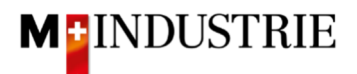

To submit an invoice, open the purchase order and then click on "Create Invoice" and then "Standard Invoice".

| Purchase Order: 45002                                                                                                    | 58142                                                                                                    |                                                                  |                                                                                                    |                                               |                                            |                   |                            |                                                                    |                    | Done           |
|----------------------------------------------------------------------------------------------------|----------------------------------------------------------------------------------------------------|------------------------------------------------------------------|----------------------------------------------------------------------------------------------------|-----------------------------------------------|--------------------------------------------|-------------------|----------------------------|--------------------------------------------------------------------|--------------------|----------------|
| Create Order Confirmation                                                                                                    | Create Ship Noti                                                                                                    | ce                                                               | Create                                                                                                | Service She                                   | eet o                                      | Create Invoice    |                            |                                                                    | 1                  |                |
| Order Detail Order His                                                                                                    | tory                                                                                                    |                                                                  |                                                                                                    |                                               | S                                          | ine-Item Credit   | Memo                       |                                                                    |                    |                |
|                                                                                                    |                                                                                                    |                                                                  |                                                                                                    |                                               | L                                          | ine-Item Debit N  | 1emo                       |                                                                    |                    |                |
| From:<br>Delica AG<br>Bresteneggstrasse 4<br>c/o M-Industrie AG<br>SSC Accounting M-Industrie<br>5033 Buchs<br>AG<br>Switzerland                                                                                                    |                                                                                                    | T<br>C<br>S<br>S<br>F<br>F<br>E                                  | b:<br>DPM 6 Ltd<br>Arünaustra:<br>1953 Dietik<br>Lürich<br>Switzerlanc<br>Phone:<br>ax:<br>Email: opm | - TEST<br>sse 23<br>on<br>1<br>6.supplier@g   | mail.com                                   |                   |                            | Purchase Orde<br>(New)<br>450025814<br>Amount: 1,000<br>Version: 1 | r<br>12<br>.00 CHF |                |
| Payment Terms ①<br>NET 30<br>Comments<br>Comment Type: Terms and Condition<br>Body:Sofern keine speziellen Verein<br>(Allgemeine Kaufbedingungen) der I<br>Other Information<br>ResponsibleBuyer: Indirekte<br>Company Code: 3010<br>Purchasing Unit Name: Purchas | ns<br>barungen zwischen dem Lief<br>M-Industrie und die AGB zum<br>er Einkauf Delica AG, 0041 61<br>ing Unit Delica AG | eranten u<br>ı Kaufveri<br>1 315 75                              | und den M-<br>trag für Ma<br>59, purcha                                                               | -Industrie Un<br>aschine Vi<br>asing-indirect | ternehmen vorl<br>ew more »<br>@delica.com | iegen, gelten die | AKB                        |                                                                    | Routinį            | g Status: Sent |
| Ship All Items To                                                                                                    |                                                                                                    | Bill To                                                          |                                                                                                    |                                               |                                            |                   | Deliver To                 |                                                                    |                    |                |
| Delica Meilen<br>Bruechstrasse 40<br>8706 Meilen<br>ZH<br>Switzerland<br>Ship To Code: 4003<br>Email: ariba@mgb.ch                                                                                                    |                                                                                                    | Delica<br>Brestei<br>c/o M-I<br>SSC A/<br>5033 E<br>AG<br>Switze | AG<br>neggstrass<br>Industrie A<br>ccounting<br>Buchs<br>erland                                       | se 4<br>IG<br>M-Industrie                     |                                            |                   | OKöseoglu<br>Delica Meilen |                                                                    |                    |                |
| Line Items                                                                                                    |                                                                                                    |                                                                  |                                                                                                    |                                               |                                            |                   |                            | S                                                                  | now Item D         | Details 🗰      |
| Line # No. Schedule Lines                                                                                                    | Part # / Description                                                                                                   |                                                                  | Туре                                                                                                  | Return                                        | Qty (Unit)                                 | Need By           | Pric                       | e Subt                                                             | otal               |                |
| 1                                                                                                    | Not Available                                                                                                    | Ê                                                                | Service                                                                                               |                                               | 1(EA) 🛈                                    | 6 Jul 2021        | 1,000.00 C                 | HF 1,000.00                                                        | CHF                | Details        |
|                                                                                                    | Service XYZ                                                                                                    |                                                                  |                                                                                                    |                                               |                                            |                   |                            |                                                                    |                    |                |
| Order submitted on: Tuesday 29 Jun 2021                                                                                                    | 3:38 PM GMT+02:00                                                                                                    |                                                                  |                                                                                                    |                                               |                                            |                   | Service S                  | heet Required.                                                     |                    |                |

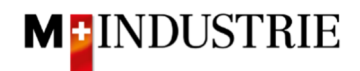

Enter your **«Invoice number**». This number must be unique, can contain max. 16 characters and cannot contain special characters. Then enter the "**Service Start Date**" and "**Service End Date**". These 2 dates cannot be in the future.

| Create Invoice                     |                          |                     | Update                                              | e Save                     | Exit Next           |
|------------------------------------|--------------------------|---------------------|-----------------------------------------------------|----------------------------|---------------------|
| <ul> <li>Invoice Header</li> </ul> |                          |                     |                                                     | * Indicates required field | Add to Header 🔻     |
| Summary                            |                          |                     |                                                     |                            |                     |
| Purchase Order:                    | 4500258142               | Subtotal:           | 0.00 CHF                                            |                            | View/Edit Addresses |
| Invoice #:                         | INV29062021B             | Amount Due:         | 0.00 CHF                                            |                            |                     |
| Invoice Date: (i)                  | 29 Jun 2021              |                     |                                                     |                            |                     |
| Service Description:               |                          |                     |                                                     |                            |                     |
| Remit To:                          | OPM 6 Ltd - TEST         |                     |                                                     |                            |                     |
|                                    | Dietikon                 |                     |                                                     |                            |                     |
| Bill To:                           | Switzerland<br>Delica AG |                     |                                                     |                            |                     |
|                                    | Buchs<br>Switzerland     |                     |                                                     |                            |                     |
| Ship From:                         | OPM 6 Ltd - TEST         | Ship To:            | Delica Meilen                                       |                            | View/Edit Addresses |
|                                    | Dietikon<br>Switzerland  | Deliver To:         | Meilen<br>Switzerland<br>OKöseoglu<br>Delica Meilen |                            |                     |
| Payment Term                       |                          |                     |                                                     |                            |                     |
| Net Term(days):                    | 30                       |                     |                                                     | Add Discount/Penalty Term  |                     |
| Additional Fields                  |                          |                     |                                                     |                            |                     |
| Supplier Account ID #:             |                          | Service Start Date: | 29 Jun 2021                                         |                            |                     |
| Customer Reference:                |                          | Service End Date:   | 29 Jun 2021                                         |                            |                     |
| Supplier Reference:                |                          |                     |                                                     |                            |                     |

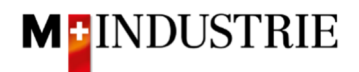

Please scroll down to section «Supplier VAT».

Please enter your "**Supplier VAT/Tax ID**". This ID can be stored in your Ariba Network profile, so you don't have to be enter it for every invoice (see chapter 4).

Now there are 2 possible variants for an invoice creation, the well-known way with the Orange Payment Slip (still valid until End of October 2022) and the new way with the QR-Code.

If you want to have your invoice paid by ISR (orange payment slip), then enter the "**ISR participant number**" and "**ISR reference number**".

The formatting is important:

- ISR participant number: e.g. 01-234567-8. It is important that the hyphen is placed on **second and penultimate position**.
- ISR reference number: is numeric, should not contain any spaces, can contain max. 16 or 27 characters.

| Tax paid through a Tax Representative |              |   |                       |              |   |  |  |  |
|---------------------------------------|--------------|---|-----------------------|--------------|---|--|--|--|
| Supplier VAT                          |              |   | Customer VAT          |              |   |  |  |  |
| Supplier VAT/Tax ID: *                | CHE105903555 |   | Customer VAT/Tax ID:* | CHE105938109 | ] |  |  |  |
| Supplier Commercial<br>Identifier:    |              |   | ]                     |              |   |  |  |  |
| Supplier Commercial<br>Credentials:   |              | / |                       |              |   |  |  |  |
| ISR participant number:               |              |   |                       |              |   |  |  |  |
| ISR reference number:                 |              |   |                       |              |   |  |  |  |
| Final Service Entry S                 | iheet        |   |                       |              |   |  |  |  |

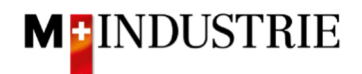

If you want to have your invoice paid by QR-Code, then the system is differencing between QR-IBAN with QR-Reference and SCOR with IBAN incl. Payment reference.

Important for the input of QR-IBAN with QR-Reference is:

- Account/IBAN Number from the payment slip must be filled in the field "QR IBAN"
- Reference Number from the payment slip must be filled in the field "QR/ESR Reference Number"
- Additional Information from the payment slip must be filled in the field "additional Information"

| Zahlteil | Konto / Zahibar an<br>CH44 3199 9123 0008 8901 2<br>Robert Schneider AG                                                                                                    | Wegen 30/31 an position<br>5/6 ist es eine QR IBAN |  |  |  |
|----------|----------------------------------------------------------------------------------------------------|----------------------------------------------------|--|--|--|
|          | Rue du Lac 1268<br>2501 Biel                                                                                                    | (Range 30/ 3199)                                   |  |  |  |
|          | Referenz.<br>21 00000 00003 13947 14300                                                                                                    | 09017                                              |  |  |  |
|          | Zusatzliche Informationen           Auftrag vom 15.06.2020         3           //S1/10/10201409/11/200701/20/140.000-         53/30/102673831/31/200615/32/7.7/33/7.7.139.40/40/0.30 |                                                    |  |  |  |
|          | Zahlbar durch<br>Pia-Maria Rutschmann-Schnyd<br>Grosse Marktgasse 28<br>9400 Rorschach                                                                                               | ter                                                |  |  |  |

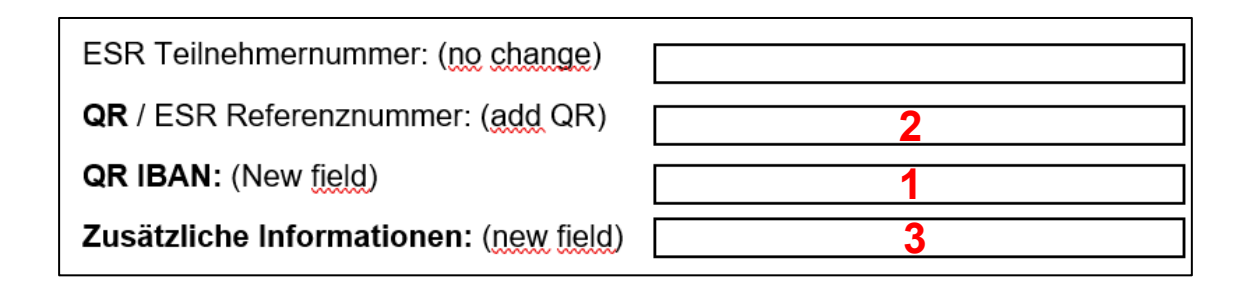

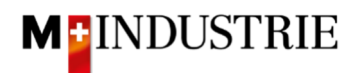

Important for the input of SCOR with Payment Reference:

- **Reference** from the payment slip must be filled in the field "**QR/ESR Reference Number**". The reference number must be **started with RF**.
- Additional Information from the payment slip must be filled in the field "additional Information"

| Zahlteil                     | Konto / Zahlbar an<br>CH45 0023 0230 9999 9999 A                      |
|------------------------------|-----------------------------------------------------------------------|
|                              | Schreinerei Habegger & Söhne<br>Uetlibergstrasse 138<br>8045 Zürich   |
|                              | RF19 2320 QF02 T323 4UI2 34                                           |
|                              | Zusätzliche Informationen Z<br>Rechnungsnr. 10978 / Auftragsrnr. 3987 |
|                              | Zahlbar durch<br>Simon Glarner<br>Bächliwis 55<br>8184 Bachenbülach   |
| Währung Betrag<br>EUR 287.30 |                                                                       |

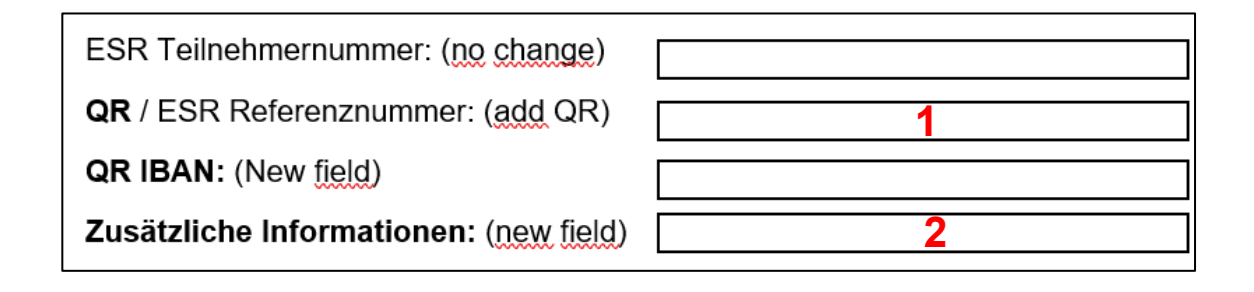

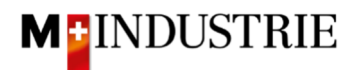

## Please scroll down to «Line Items" section.

Now you create the invoice line item. It is important to describe in the line item the provided service. To do this, click on **«Add/Update»** and then **«Add General Service»**.

| Line Items                                |               |         |             |                 |          | 0 Lir | ne Items, | 0 Include | d, 0 Previou   | isly Fully Invoiced |
|-------------------------------------------|---------------|---------|-------------|-----------------|----------|-------|-----------|-----------|----------------|---------------------|
| Insert Line Item Options<br>Tax Category: | 7.7% VAT / CH | (7.7%)  | ~           | Discount        |          |       |           |           | Add to I       | ncluded Lines       |
| No. No. Include                           | Туре          | Part #  | Description | Customer Part # | Quantity | Unit  | Unit      |           | Unit Price     | Subtotal            |
| 1                                         | Not           | Service |             |                 |          |       | _         | Add/Up    | odate 👻        |                     |
|                                           | Available     | XYZ     |             |                 |          |       |           | Add       | Contract/Catal | og Items            |
|                                           |               |         |             |                 |          |       |           | Add       | General Servio | e                   |
|                                           | Delete        |         |             |                 |          |       |           | Add I     | Labor Service  |                     |
|                                           |               |         |             |                 |          |       |           | Add I     | Material       |                     |

The invoice line item is created. Please enter following detail information:

- A. Please enter the **Description** of the provided service.
- B. Please enter Quantity, Unit (unit of measure) and Unit Price of the provided service. This amount will be invoiced.

Following unit of measure are available: They must be entered in capital letter:

- a. EA --> Piece / Each
- b. HUR --> Hour
- c. DAY --> Days
- d. ANN --> Year

It is sufficient for us when you enter the quantity 1 for the entire service, use the unit of measure EA (piece) and then enter the total price of the service (see example in the screenshot below). But of course, you are free to describe the provided service more in detail and use different unit of measures.

- C. You can add **Attachments** if necessary. If available, please attach **your time sheet** as an attachment.
- D. If you submit an invoice where the price is lower than the purchase order price and your service is finished, then please tick «Final Service Entry Sheet». This indicates us, that you will not charge further services despite the open amount on the purchase order.

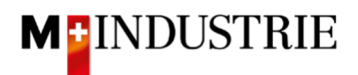

|      | D<br>Final Service Entry Sheet                              |               |                      |             |          |                 |        |             |   |      |              |
|------|-------------------------------------------------------------|---------------|----------------------|-------------|----------|-----------------|--------|-------------|---|------|--------------|
| Li   | Add to Header   Shipping Cost Shipping Tax Special Handling | >             | с                    |             |          |                 |        |             |   |      |              |
| Inse | Special Handling Tax<br>Attachment                          | Tax Category: | 7.7% VAT / CH (7.7%) | × [         | Discount |                 |        |             |   |      |              |
|      | No. Include                                                 | Туре          | Part #               | Description |          | Customer Part # |        | Quantity    |   | Unit | Unit Price   |
| •    | 1                                                           |               | Not Available        | Service XYZ |          |                 |        |             |   |      |              |
|      | No. Include                                                 | Туре          | Part #               | Description | <u>A</u> | Customer Part # |        | Quantity    | В | Unit | Unit Price   |
|      | 1 💿                                                         | SERVICE       |                      | Service XYZ |          |                 |        | 1           |   | EA   | 1,000.00 CHF |
|      | Service Period                                              | Si            | ervice Start Date:   |             |          |                 | Servic | e End Date: |   |      |              |

You have created the invoice item. Now you must add VAT:

- A. Please select the «**Tax Category**». Default is 7.7%.
- B. Tick the box next to Tax category.
- C. Click on «Add to Included Lines».
- D. Tax is automatically added for each line item.
- E. Submit the invoice with "Next".

| Li   | ne Items      |          |         |              |                    |               |             |              |   |                 |    |                 |              |      |              | 1 Line Items, 1 Inc | uded, 0 Previously Fully Invoice | ∋d |
|------|---------------|----------|---------|--------------|--------------------|---------------|-------------|--------------|---|-----------------|----|-----------------|--------------|------|--------------|---------------------|----------------------------------|----|
| Inse | t Line Item C | Options  | B<br>I  | ax Category: | 7.7% VAT / CH      | A<br>1 (7.7%) | $\sim$      | Discount     |   |                 |    |                 |              |      |              |                     | C<br>Add to Included Lines       |    |
|      |               | No.      | Include | Туре         | Part #             |               | Description |              |   | Customer Part # |    | Quantity        |              | Unit | Unit Price   | Subtotal            |                                  |    |
| •    | 1             |          |         |              | Not Available      |               | Service XYZ |              |   |                 |    |                 |              |      |              |                     | Add/Update 👻                     |    |
| _    |               | No.      | Include | Туре         | Part #             |               | Description |              |   | Customer Part # |    | Quantity        |              | Unit | Unit Price   | Subtotal            |                                  |    |
|      |               | 1        | •       | SERVICE      |                    |               | Service XYZ |              |   |                 |    | 1               |              | EA   | 1,000.00 CHF | 1,000.00 CHF        |                                  |    |
|      | Service       | Period   |         | S            | ervice Start Date: |               |             |              | D |                 | Se | rvice End Date: |              |      |              |                     |                                  |    |
|      | Тах           |          |         |              | Category: *        | 7.7% VAT / CH | (7.7%)      | $\checkmark$ |   |                 |    | Taxable Amount: | 1,000.00 CHF |      |              |                     | Remove                           |    |
|      |               |          |         |              | Location:          |               |             |              |   |                 |    | Tax Rate Type:  |              |      |              |                     |                                  |    |
|      |               |          |         |              | Description:       | CH (7.7%)     |             |              |   |                 |    | Rate(%):        | 7.7          |      |              |                     |                                  |    |
|      |               |          |         |              | Regime:            |               |             | $\sim$       |   |                 |    | Tax Amount:     | 77.00 CHF    |      |              |                     |                                  |    |
|      |               |          |         |              |                    |               |             |              |   |                 |    | Exempt Detail:  | (no value) 🗸 |      |              |                     |                                  |    |
|      |               |          |         | Date         | Of Pre-Payment:    |               |             |              |   |                 |    | Date Of Supply: | 30 Jun 2021  |      |              |                     |                                  |    |
|      |               |          |         |              | Law Reference:     |               |             |              |   |                 |    | Triangular      | Transaction  |      |              |                     |                                  |    |
| Ļ    | Line Ite      | em Actio | ns 🔹    | Delete       |                    |               |             |              |   |                 |    |                 |              |      |              |                     |                                  |    |
|      |               |          |         |              |                    |               |             |              |   |                 |    |                 |              |      |              |                     | E                                |    |
|      |               |          |         |              |                    |               |             |              |   |                 |    |                 |              |      | Update       | Save                | Exit Next                        |    |

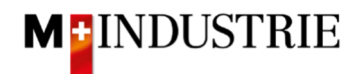

The summary of the invoice is displayed. If all the information is correct, please click **"Submit"**. If you want to adjust the invoice, click on «Previous».

| eate Invoice                                                                                                    |                                                                                                    | Previous Save                                                             | e Submit Exit                                                                               |
|----------------------------------------------------------------------------------------------------|----------------------------------------------------------------------------------------------------|---------------------------------------------------------------------------|---------------------------------------------------------------------------------------------|
| Confirm and submit this document. It will the document's destination country is:Swii f you want your invoices to be stored in throu subscribe to the archiving service. | e electronically signed according to the countries of origin an<br>tzerland.<br>e Ariba long term document archiving, you can subscribe to a | d destination of invoice. The docur<br>n archiving service. Note that you | nent's originating country is:Switzerland.<br>will also be able to archive old invoices ond |
| Standard Invoice                                                                                                    |                                                                                                    |                                                                           |                                                                                             |
| Invoice Number: INV<br>Invoice Date: We<br>Original Purchase Order: 456<br>SERVICE PERIOD<br>Start Date: 29 Jur<br>End Date: 29 Jur                                     | /260620218<br>dnesday 30 Jun 2021 1:54 PM GMT+02:00<br>02058142<br>n 2021<br>n 2021                                                          | Subtotal:<br>Total Tax:<br>Amount Due:                                    | 1,000.00 CHF<br>77.00 CHF<br>1,077.00 CHF                                                   |
| REMIT TO:                                                                                                    | BILL TO:                                                                                                    | SUPPLIER:                                                                 |                                                                                             |
| OPM 6 Ltd - TEST                                                                                                    | Delica AG                                                                                                    | OPM 6 Ltd - Tf                                                            | EST                                                                                         |
| Postal Address:<br>Grünaustrasse 23<br>8953 Dietikon<br>Zürich<br>Switzerland                                                                                           | Postal Address (Par défaut):<br>Bresteneggstrasse 4<br>c/o M-Industrie AG<br>SSC Accounting M-Industrie<br>5033 Buchs<br>AG<br>Switzerland   | Postal Address<br>Grünaustrasse<br>8952 Dietikon<br>Zürich<br>Switzerland | 23                                                                                          |

The invoice has been submitted. Please click on «Exit». This will take you back to the purchase order.

| Invoice INV26062021B has been submitted.                                      |  |
|-------------------------------------------------------------------------------|--|
| <ul><li>Print a copy of the invoice.</li><li>Exit invoice creation.</li></ul> |  |
|                                                                               |  |
|                                                                               |  |

- A. The status of the purchase order has changed to "Invoiced".
- B. Under the section "Related documents" you can see that the Ariba Network automatically created a service sheet on your behalf and sent it to the DELICA AG / JOWA AG requester for approval. As soon as the requester approves the service sheet, the invoice (C) is automatically sent to DELICA AG / JOWA AG. The service sheet can be viewed if necessary.
- C. Your invoice is available under "Related Documents" section and can be viewed if necessary.

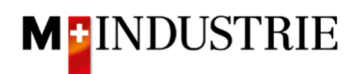

| Purchase Order: 4500258142                                                                                                    |                                                                                                    |                                                                      |                                                 | Done                                |   |
|----------------------------------------------------------------------------------------------------|----------------------------------------------------------------------------------------------------|----------------------------------------------------------------------|-------------------------------------------------|-------------------------------------|---|
| Create Order Confirmation 🔹                                                                                                    | Create Service Sheet Create                                                                                                    | Invoice 🔻                                                            | ⊥ @                                             |                                     |   |
| Order Detail Order History                                                                                                    |                                                                                                    |                                                                      |                                                 |                                     |   |
| From:<br>Delica AG<br>Bresteneggstrasse 4<br>c/o M-Industrie AG<br>SSC Accounting M-Industrie<br>5033 Buchs<br>AG<br>Switzerland                                                                                   | To:<br>OPM 6 Ltd - TEST<br>Grünaustrasse 23<br>a953 Dietikon<br>Zürich<br>Switzerland<br>Phone:<br>Fax:<br>Email: opm6.supplier@gmail.com | A Purchase On<br>(Invoiced)<br>45002588<br>Amount: 1,0<br>Version: 1 | der<br>142<br>00.00 CHF                         |                                     | в |
| Payment Terms ①<br>NET 30<br>Comments<br>Comment Type: Terms and Conditions<br>Body:Sofern keine speziellen Vereinbarungen zwischen dem Liefera<br>(Allgemeine Kaufbedingungen) der M-Industrie und die AGB zum Ka | nten und den M-Industrie Unternehmen vorliegen, ş<br>ufvertrag für Maschine View more »                                                   | Re<br>Related<br>gelten die AKB                                      | outing Status: Ack<br>d Documents: INV.<br>INV. | nowledged<br>26062021B<br>26062021B | С |